# Be a part of the WCUPA Virtual Involvement Fair!

# Information to know before creating your virtual booth.

- Your organization must be an SGA recognized organization in good standing to be able to participate.
- The Fair is being held through RamConnect.
- Your organization's booth must be activated by Sunday, January 30th at 11:59 PM.
- The fair will run from Tuesday, February 1st at 12 PM to Friday, February 11th.
  - On February 3rd from 11 AM 2 PM, we encourage you to have at least one member available to answer chat questions during this time period. Chat can be answered on computer or mobile device (if you have the campus groups app downloaded). You are also encouraged to have a live video at some point during this time, as well, for students to "stop by."
- The information that you have uploaded will be available until February 11th at midnight.
- You will activate your booth on your own once you upload your content to your organization's booth.

# How to build your organization's virtual booth

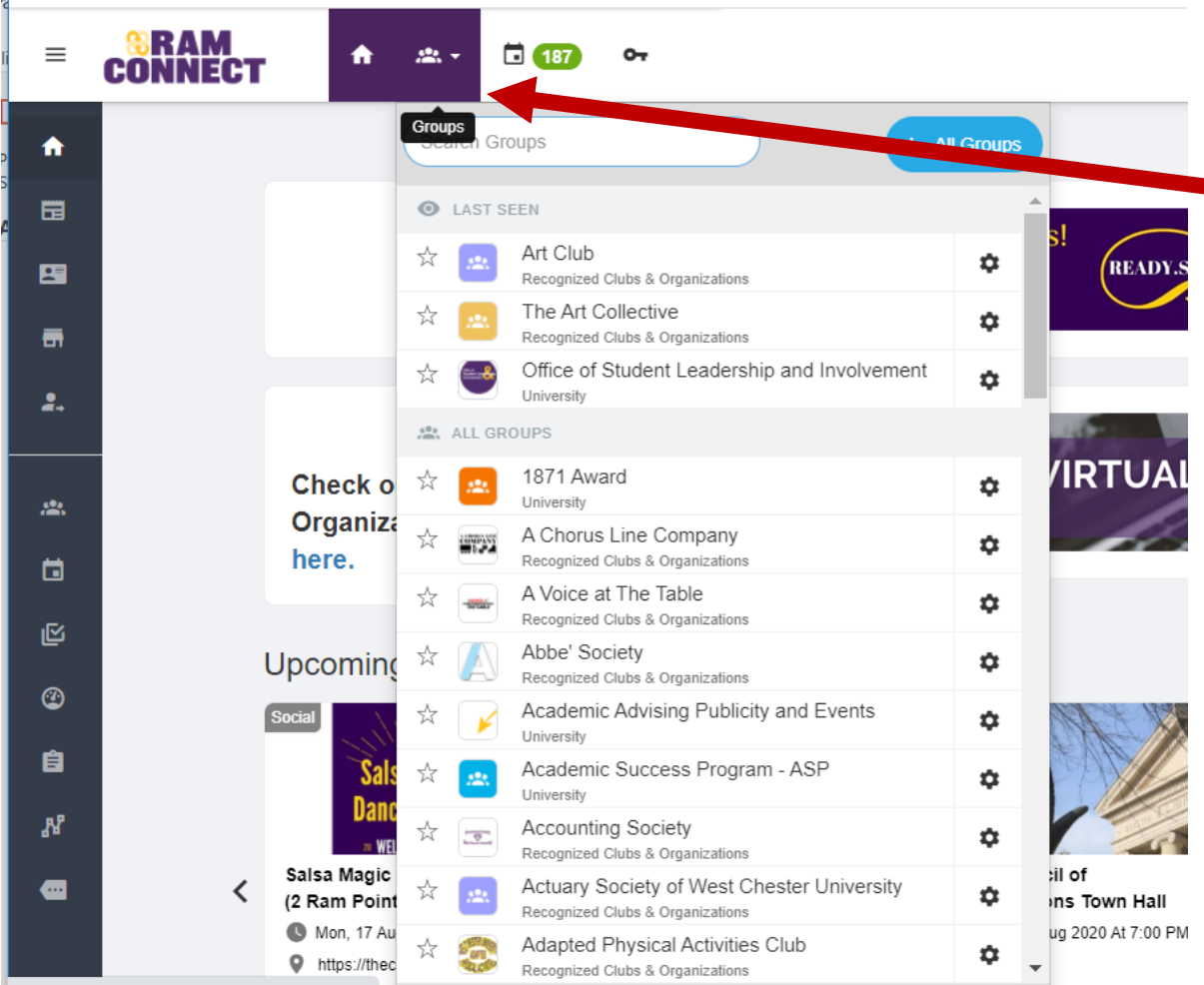

#### From the RamConnect homepage go up and select your organization.

 Make sure you are on the group page and set up as officer of the

#### group

 If you are not an officer please contact Patricia or Kimmy at ramconnect@wcupa.edu to get access. Please make sure to include the full name of the organization you need to be added to.

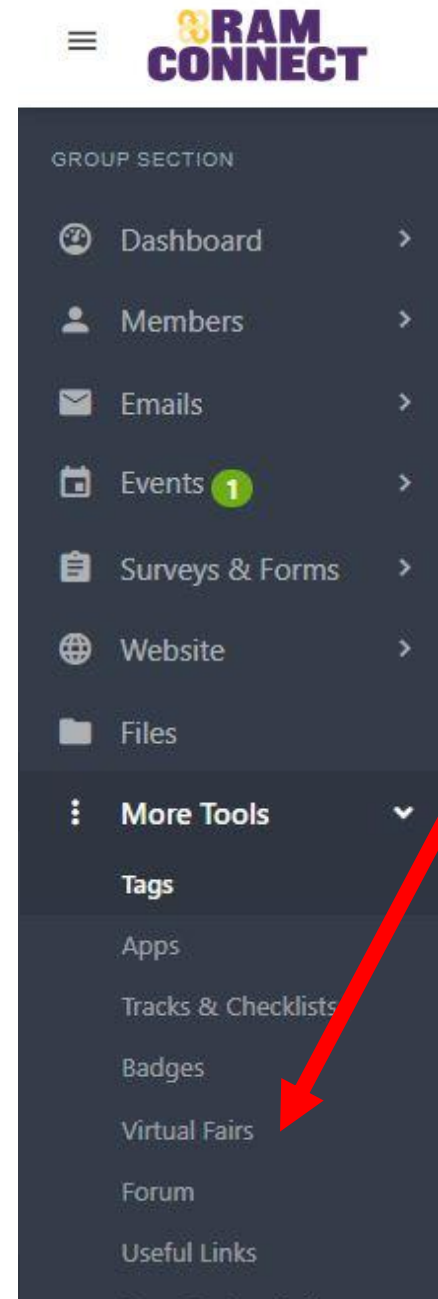

#### Page Customizations

## First Step

- In your group's RamConnect Portal
- On the left side tool bar click on More Tools
- Scroll down and select Virtual Fairs

#### You should get to a screen that looks like this

| <b>2</b> Virtual Fairs (3)                                                                                                    |             |                      |                                 |                |               | + Create Virtual Fair                           |
|----------------------------------------------------------------------------------------------------|-------------|----------------------|---------------------------------|----------------|---------------|-------------------------------------------------|
| Search Virtual Fai                                                                                                    |             |                      |                                 |                |               | Creation Date 🔻 🗸 🗸                             |
| 1 Spring 2022 Involvement Fair<br>Involvement Fair<br>Starts: Tue, Feb 1, 2022 at 12:00pm<br>Ends: Fri, Feb 11, 2022 at 11:55pm | 13<br>Zones | <b>444</b><br>Groups | <b>2</b><br>Activated<br>Booths | 32<br>Officers | 5<br>Visitors | View<br>Updated on Wed, Dec 1<br>Activate Booth |
| Click on Booth                                                                                                    | Setti       | ngs •                |                                 |                |               |                                                 |

If your group participated in a prior virtual fair, you could import that booth by selecting the drop down and choosing a previous virtual fair. SLI will assign groups to zones.

| Stuce of Stuce                             | lent Leadership and Involvement - Booth                                     | Save |
|--------------------------------------------|-----------------------------------------------------------------------------|------|
| Settings                                   |                                                                             | ×    |
| Import booth information from another fair | 2020 Virtual Fair 🗸                                                         |      |
| <b>Tip:</b> The more you complete          | ete your booth profile, the higher you will be listed in the group listing! |      |
| FAIR ADMIN ONLY                            |                                                                             |      |
| Assign my booth to a Zone                  | - Select -                                                                  |      |
| LIST YOUR BOOTH IN THE                     | FAIR                                                                        |      |
| Activate                                   | ○ Yes ● No Make sure to click "Yes" to activate your booth!                 |      |

## PLEASE NOTE!

If your organization participated in the Fall 2021 Virtual Fair, that information was automatically copied over. <u>PLEASE make sure</u> to edit and update your information so it is relevant for Spring 2022.

### If your group didn't participate or you want to start fresh you can now start building your fair booth.

|                      | V Tip: The more you comple        | te your booth profile, the higher you will be listed in the group listing! | this part                            |
|----------------------|-----------------------------------|----------------------------------------------------------------------------|--------------------------------------|
|                      | Assign my booth to a Zone         | - Select -                                                                 |                                      |
|                      | LIST YOUR BOOTH IN THE            | FAIR                                                                       |                                      |
| Evolain what your    | Activate                          | Yes the                                                                    | Make sure to click " <b>Yes</b> " to |
| Explain what your    | BASIC SETTINGS                    |                                                                            | activate your booth                  |
| organization is all  | Slogan                            |                                                                            |                                      |
| about. Make sure     | Present your group in a few words | B I U S @ @   != :=   ⊡ A ·   Format ·   ₩                                 |                                      |
| you are not using a  |                                   | Source 23                                                                  |                                      |
| ton of acronyms.     |                                   |                                                                            |                                      |
| Remember, some       |                                   |                                                                            |                                      |
| students at the      |                                   |                                                                            | Make sure every time you do          |
| fair may not be      |                                   |                                                                            | anv edits vou click save. You        |
| fluent in WCU lingo. |                                   |                                                                            | can come back and edit as            |
|                      |                                   |                                                                            | many times as you want.              |

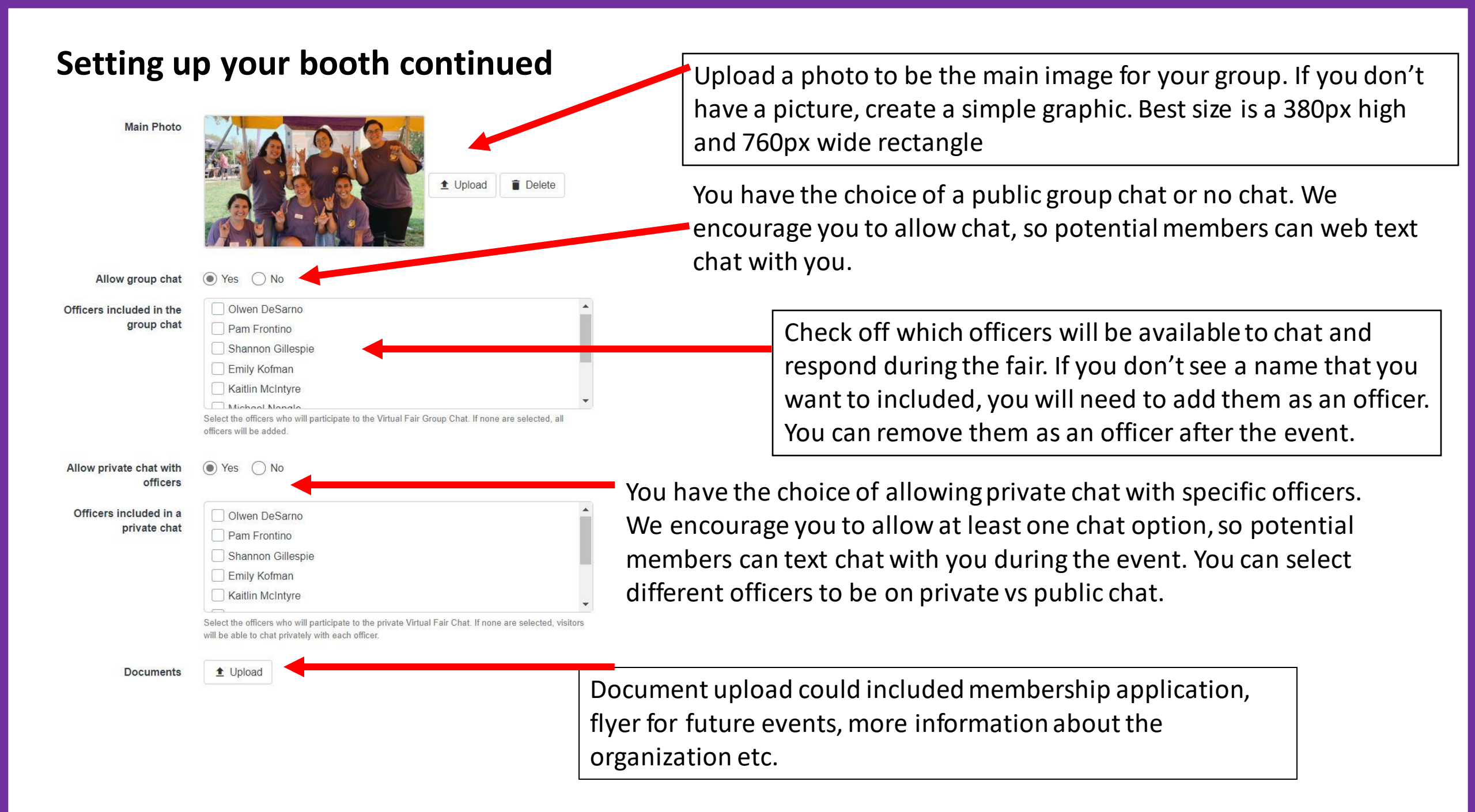

#### Setting up your booth continued

If your organization would like to have a live video chat option during any parts of the fair, you can put the zoom link here. You don't have to offer live video. Up to each organization to decide.

We are encouraging students to do this on Feb. 3rd at some point between 11 AM – 2 PM.

Make sure that if your organization decides to have a <u>zoom</u> that you use your WCUPA email to set up the zoom link. All WCUPA students are supposed to have the education license which gives you up to 300 people in one zoom meeting. If you use this option, we also encourage the use of breakout rooms Questions contact Kimmy or Patricia at ramconnect@wcupa.edu

| Live Video Conferencing |         |        |      |   |    |   |             |
|-------------------------|---------|--------|------|---|----|---|-------------|
| Meeting link            |         |        |      |   |    |   |             |
| Meeting Date            |         |        |      |   |    |   |             |
|                         | Format: | dd MMN | 1 уу |   |    |   |             |
| Meeting Start Time      | 00      | ~      | 00   | ~ | AM | ~ | EST (GMT-5) |
| Meeting End Time        | 00      | ~      | 00   | ~ | AM | v | EST (GMT-5) |

#### Setting up your booth continued

| GROUP SUGGESTIONS                   |                                                                                                    |   |                                                                      |
|-------------------------------------|----------------------------------------------------------------------------------------------------|---|----------------------------------------------------------------------|
| Enter up to 10 related<br>interests | Africa<br>Agriculture<br>Animal Rights & Welfare                                                                                                 | * | This part helps Ram(<br>who might be intere<br>Check up to 10 relate |
|                                     | Animais Anthropology                                                                                                    | • |                                                                      |
| Enter up to 3 related sports        | <ul> <li>Airsoft</li> <li>Alpine Skiing</li> <li>Archery</li> <li>Artistic Swimming</li> </ul>                                                   |   |                                                                      |
|                                     |                                                                                                    | • |                                                                      |
| Enter up to 3 related<br>industries | <ul> <li>Accounting and Auditing</li> <li>Advertising</li> <li>Aerospace</li> <li>Agriculture</li> <li>Alternative Dispute Resolution</li> </ul> | • |                                                                      |
| ADD MORE PHOTOS                     |                                                                                                    |   | If you want to add                                                   |
| Photo 1                             | 1 Upload                                                                                                    |   | up to 10 photos, fo                                                  |
| Photo 2                             | 1 Upload                                                                                                    |   | sure all photos are                                                  |
| Photo 3                             | 1 Upload                                                                                                    |   | showcase your org                                                    |
| Photo 4                             | 1 Unload                                                                                                    |   | way.                                                                 |

This part helps RamConnect make suggestions on who might be interested in your group. Check up to 10 related interests.

If you want to add more photos you can add up to 10 photos, for perspective members to see more about your organization. Make sure all photos are appropriate and showcase your organization in a positive way.

#### Setting up your booth continued

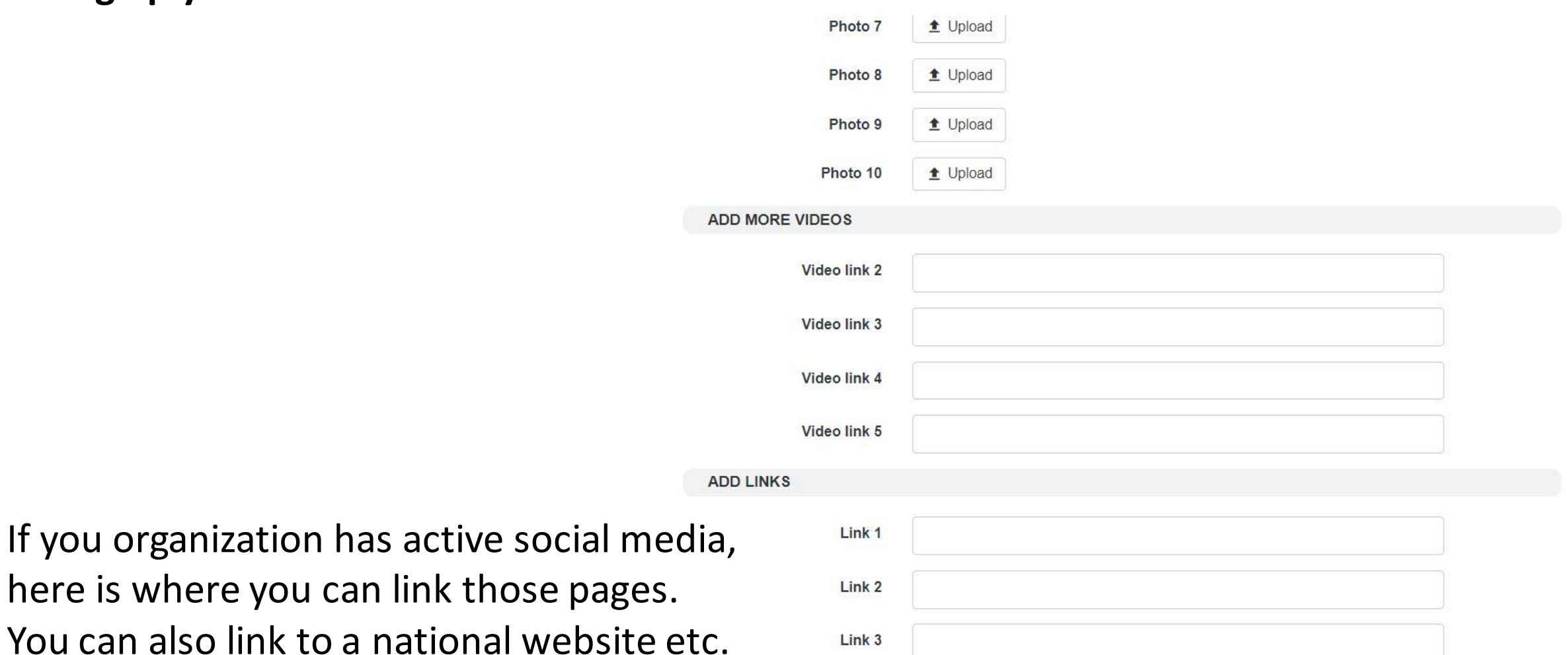

Click save and your booth is now done. You can edit this as many times as you want until **January 30th at 11:59pm**. Just make sure you save changes.

Close Save

#### Manage your groups during the fair

#### ≡ ♣ Spring 2022 In

- ∃ List of Groups
- Participants
- 🖬 Agenda 🚺
- Information Booth
- MY INTERACTIONS
- ₽→ I'm Interested

| ò.  | Suggested Groups 31       |
|-----|---------------------------|
| Ş   | Chats                     |
| BOC | OTH SETTINGS              |
| *   | Manage My Booths <b>1</b> |

**&**→ My Booth Visitors

To manage your booth during the fair you will click on Spring 2022 Involvement Fair and you will see "Manage my Booths in the left hand menu"

You will be able to see all the organizations you are an officer in that have activated a booth.

You will be able to see how many visitors, how many interested, and who wants to chat.

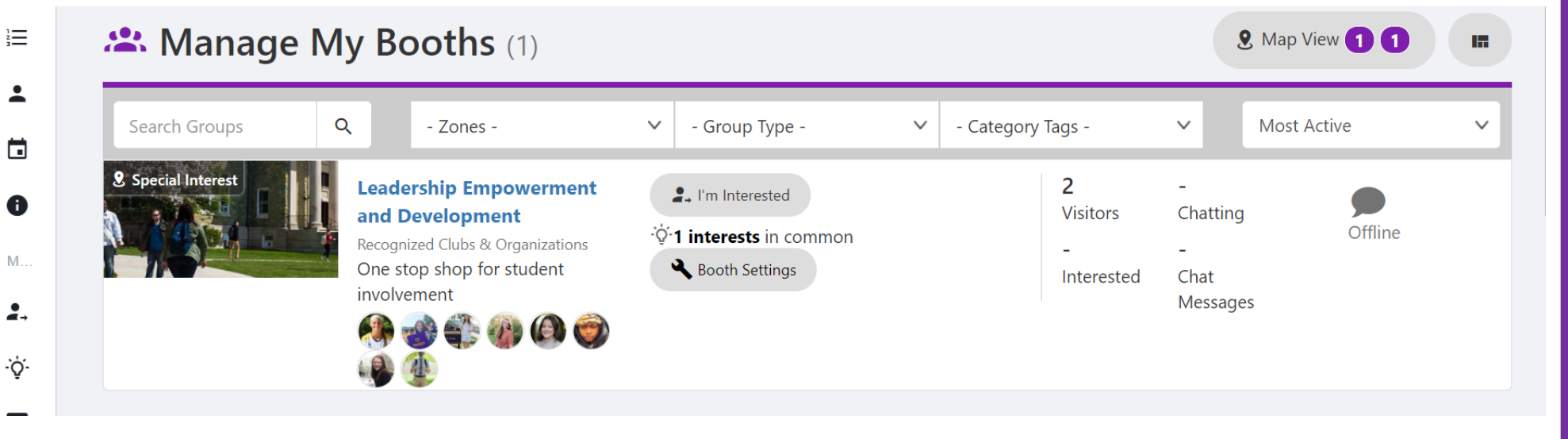

# What does this look like to a student attending the fair?

#### New students will be directed to a map view that will have 13 different "zones" To see the 2020 fair watch this video

FAIR

Ghats

#### **Zones Defined 9** Map View Academic & Professional: focus on a specific major or career path $\equiv$ List of Groups Campus Resources: offices to help you succeed in ollege Participants Fraternities & Sororities: life-long opportunities for leadership, service, academic achievement through THE REAL PROPERTY IN Religious national organizations 🖬 Agenda Service Honor Societies: recognize high academic achievement Academic & MY INTERACTIONS Musical: Promote the enjoyment and/or performance Social Equity & Professional of music **2**→ I'm Interested Diversity Political/Activism: groups that encourage debate, and support of political issues, and viewpoints Special Interest Campus ·Ý· Suggested Groups Publications & Media: hands-on experience with a variety of media including news publications, television Resources video, and radio Student Governing Musical Religious: particular denomination or religious filiation FAIR SETTINGS Service: on-campus and off-campus service-related **Sports Clubs** projects that give back to the community 🌣 Manage Social Equity & Diversity: avenue to explore and Publications celebrate cultural heritage, and support cultural studer Political/ populations & Media Special Interest: revolve around a particular activity, **Fraternities &** Activism hobby or thought Sororities Sports Clubs: personal fitness, recreational activities, and good competition. **Honor Societies** Student Governing: advocate and are the voices of

Once a student clicks on a zone they will be taken to a list of groups' booths who are participating. It will look similar to the image below

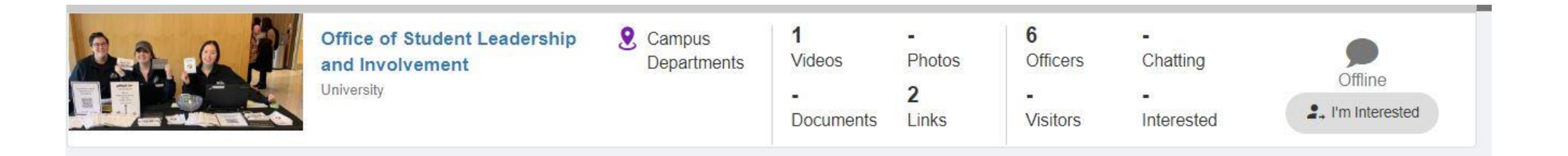

After a student clicks on the group they will get a pop up to see any information the group added to the booth.

Using the scroll down bar, a student can watch videos, or click on a link, or read whatever information has been populated by the organization.

From here a student can click on the blue button to chat with the officers the group designated. Or click on the grey I'm interested button.

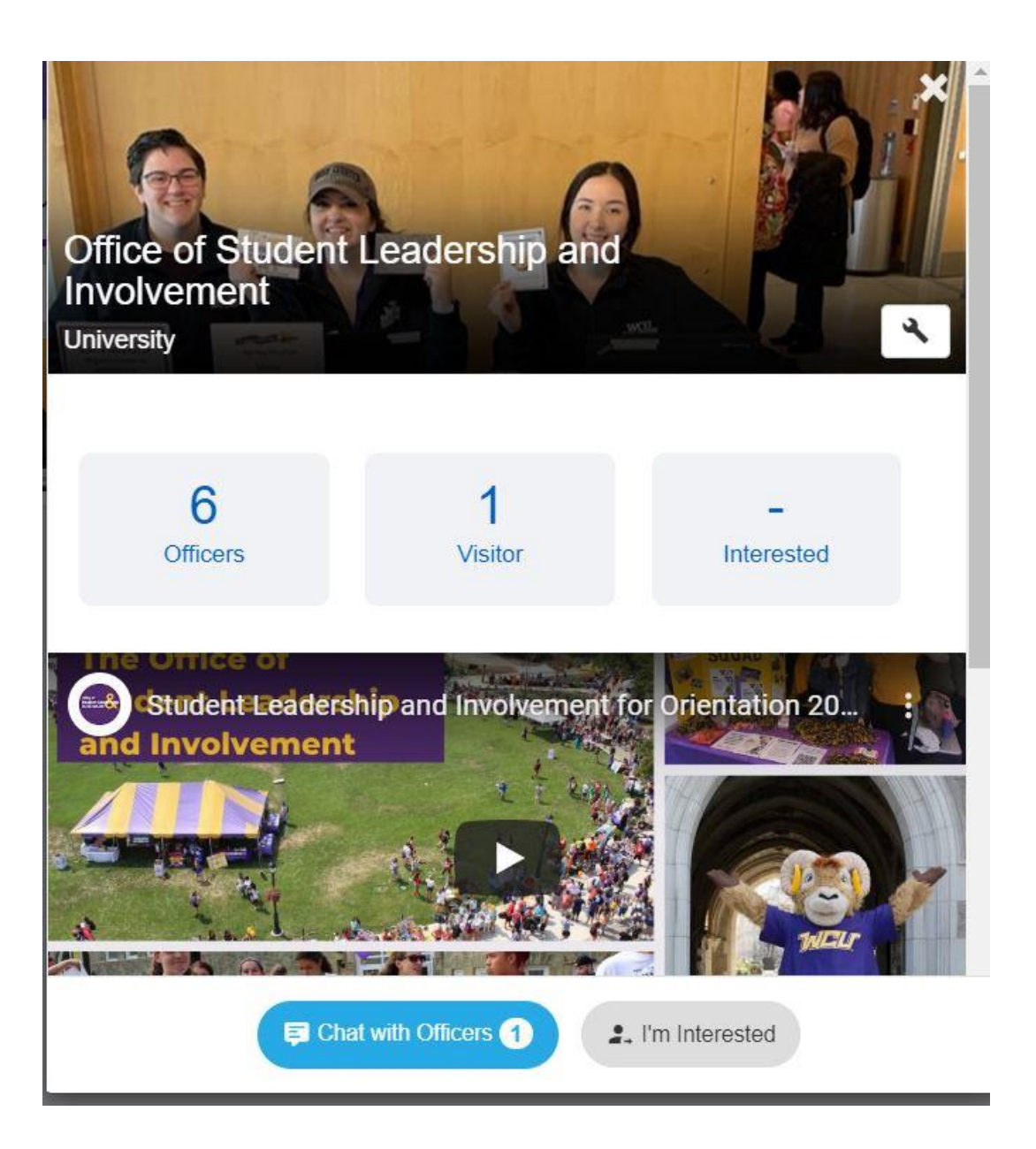

| Office of St<br>Patricia Riley, | Student Leadership and Involvement<br>, Charles Warner, CampusGroups Bot                                              | 6 |
|---------------------------------|----------------------------------------------------------------------------------------------------|---|
|                                 | Monday, June 29, 2020                                                                                                 |   |
|                                 | CampusGroups Bot                                                                                                    |   |
| ( p                             | Hi! This is a public group discussion with the officers in charge of Office of<br>Student Leadership and Involvement. |   |
|                                 | Please feel free to ask questions!                                                                                    |   |
|                                 |                                                                                                    |   |
|                                 |                                                                                                    |   |
|                                 |                                                                                                    |   |
|                                 |                                                                                                    |   |
|                                 |                                                                                                    |   |
|                                 |                                                                                                    |   |
|                                 |                                                                                                    |   |
|                                 |                                                                                                    |   |
|                                 |                                                                                                    |   |
|                                 |                                                                                                    |   |
| Enter your mes                  | ssage                                                                                                    |   |
|                                 |                                                                                                    |   |

If they click on chat with officers a chat window like this will pop up.

The chat is a group public chat so be professional in your answers.

If they click on I'm interested.

They will be tagged "Spring 2022 Virtual Fair" in that specific group's RamConnect portal.

## After the Fair Follow up

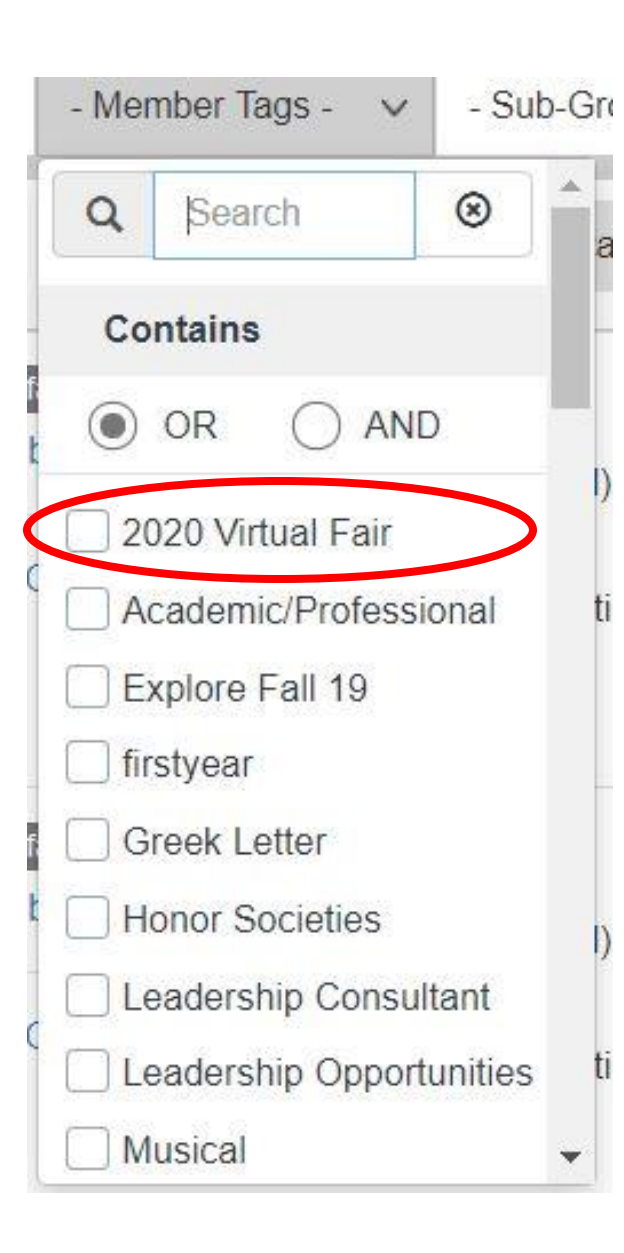

After the fair anyone who clicked the "I'm interested button" will be in your organization portal with member tag "Spring 2022 Virtual Fair".

To find the list click on members in the grey toolbar on the left hand side of the screen. Then across the top will be member tags. Click on the drop down arrow. Check mark the box "Spring 2022 Virtual Fair" and you can see everyone who indicated they were interested in joining your organization.

You can follow up by emailing those students about your first meeting, event, etc through RamConnect or download the list.

Need help sending an email through RamConnect check out this <u>video</u>.

## Questions?

RamConnect, <u>ramconnect@wcupa.edu</u> Kimmy Farrer, Assistant Director of SLI, <u>kfarrer@wcupa.edu</u>

SLI will also be offering drop-in hours during the first week of classes in the Spring to answer any questions relating to creating a booth! SLI will send an update of those dates and times with Zoom links.